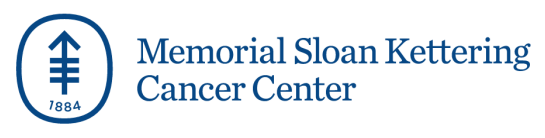

# **Workday Login Instructions**

Log in to Workday using your personal (non-MSK) email to view and manage your personal information, benefits, and pay. This link is only accessible using a browser (for example, Google Chrome, Microsoft Edge, Apple Safari, etc.) It is not available via the mobile app. This link will expire in 90 days.

For technical support, please contact the HR Resource Center (HRRC) at <u>hrrc@mskcc.org</u> or 646-677-7411 from 8 a.m. – 7 p.m. Monday to Friday.

Follow the steps below to access Workday:

- You will receive an email from 'Workday@MSK' within 24 hours of your last day of work at MSK. It will contain a temporary password to login. Please check your spam or junk folder.
- 2. To log-in to Workday, click the link below and enter your 9-digit MSK Employee ID number as your username. *Please note, if you do not have your MSK Employee ID available, you can find it in your Severance Agreement.*

Workday link: <u>https://www.myworkday.com/msk/login.flex?redirect=n</u> Username: your 9-digit Employee ID Number

3. Once you log-in, you will be prompted to change your password.
Your new password must be at least 10 characters long, and is a combination of uppercase, lowercase, numbers, and special characters.

| Change       | Password |  |
|--------------|----------|--|
| Old Passwor  | d        |  |
| New Passwo   | rd       |  |
| Verify New P | assword  |  |
|              | Submit   |  |

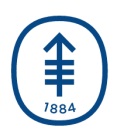

## Memorial Sloan Kettering Cancer Center

4. Next, you will be prompted to verify your identity using a one-time passcode that is sent to either your primary personal email or texted to your personal mobile device. This one-time code will expire 3 minutes after receipt. You need to authenticate each time you login using the same method you selected initially. *Please note, for security purposes, choosing email authentication is strongly recommended.* 

If you do not have valid mobile number or personal email ID in Workday, or otherwise run into technical issues, please contact the HRRC at <u>hrrc@mskcc.org</u> or 646-677-7411.

### **Setup Multifactor Authentication**

Multifactor authentication enhances the security of your Workday account by using a secondary device to verify your identity.

#### SMS

Receive a text message containing a one-

#### Email

Receive an email containing a one-time >

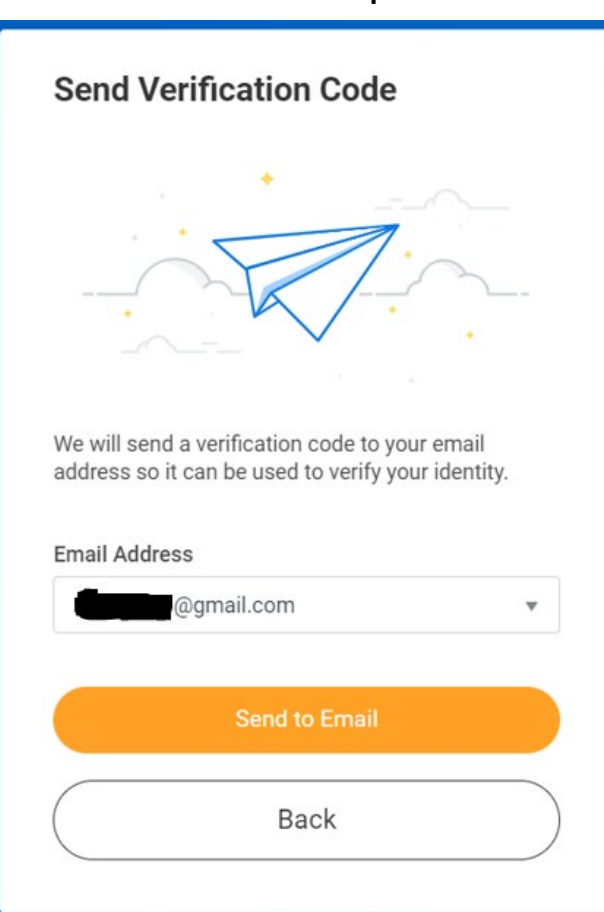

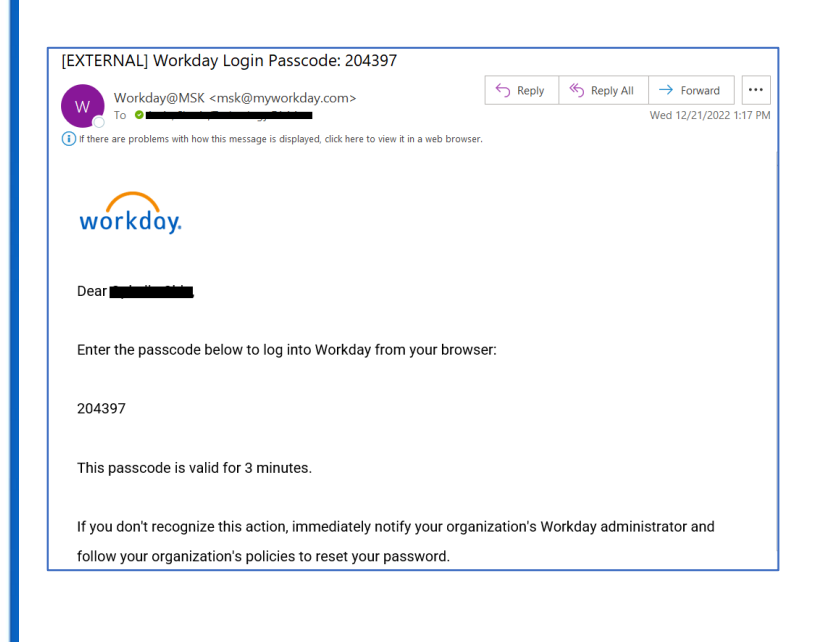

### Email authentication process screenshots:

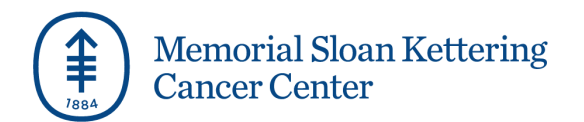

### Text/SMS authentication process screenshots:

| Send Verification Code<br>We will send a verification code to your phone<br>number so it can be used to verify your identity |   | 3:03                          | .ı∥ ≎ ■)                                             |
|----------------------------------------------------------------------------------------------------|---|-------------------------------|------------------------------------------------------|
| Phone Number                                                                                                    |   |                               | msk@myworkday.com >                                  |
| 617*****279 (HOME)<br>Mobile Carrier                                                                                         | • |                               | Text Message<br>Today 3:03 PM                        |
| select one                                                                                                    | • | (Workday L<br><u>607549</u> ) | Login Passcode:                                      |
| Send SMS                                                                                                    |   | The                           | e sender is not in your contact list.<br>Report Junk |
| Back                                                                                                    |   |                               |                                                      |

5. Enter the appropriate verification code to log in to your account.

For technical support, please contact the HR Resource Center at <u>hrrc@mskcc.org</u> or 646-677-7411 from 9 a.m. – 5 p.m. Monday to Friday.

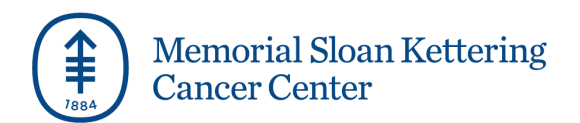

# **Forgot Password**

1. If you forget your password, click Forgot Password? link

| 883790   |         |  |
|----------|---------|--|
| Password |         |  |
|          |         |  |
|          |         |  |
|          | Sign In |  |

2. Enter your primary personal email address saved in Workday and select Submit.

| Forgot Password<br>Username<br>883790 | $\bigcirc$                                                                                                    |
|---------------------------------------|----------------------------------------------------------------------------------------------------|
| Email                                 | Success!                                                                                                    |
| Submit                                | If the email address and username you entered exist in<br>our system, you will receive an email from us with a link<br>to reset your password. |
| Back to Sign In                       | Back to Sign In                                                                                                    |

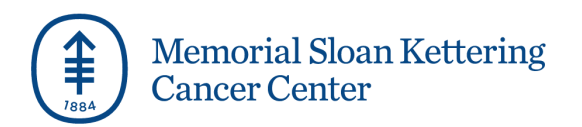

3. You will receive an email with the reset password link.

| [EXTERNAL] Password Reset Request for your Workday account                                                                                                    |         |
|----------------------------------------------------------------------------------------------------|---------|
| Workday@MSK <msk@myworkday.com></msk@myworkday.com>                                                                                                    | ← Reply |
| To OHRM, Workday Test/Human Resources                                                                                                    |         |
| Unit mere are problems with now this message is displayed, click here to new it in a web prowser.                                                                                                    |         |
| Workday recently received a request to reset the password for your Workday account at 1/4/23, 5:01 PM. Please use the button below to reset it. This password reset is only valid for the next                                                                                         | 1 hour. |
| Reset Your Password                                                                                                    |         |
|                                                                                                    |         |
| If you are having trouble clicking the Reset Your Password button, copy and paste the URL below into your web browser:<br>https://impl.workday.com/msk/login.htmld?fpOneTimeToken=134sf1f4i57810abdofqgmqrgx9gsbcb1mdim35g5b78gwyg99rt5ktu7izkjnrz84548pbs05lxdcs295t4cnvps7cqr3fjy353 |         |
|                                                                                                    |         |
|                                                                                                    |         |

4. Click on the link to change your password.

| New Password   |       |  |
|----------------|-------|--|
|                |       |  |
| Verify New Pas | sword |  |
|                |       |  |